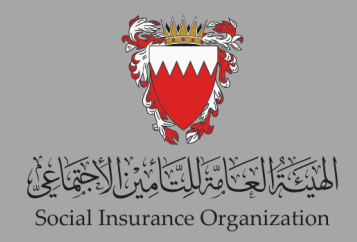

خطوات دفع الأقساط المستحقة للتقسيط على موقع الهيئة العامة للتأمين الاجتماعي

## 2024

ANE SN

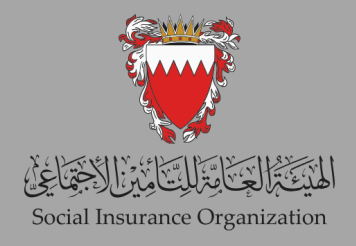

| Eng 💋<br>الغدمات التأمينية المركز الإعلامي اتصل بنا                                                                                                | عن الهينة الثقارير والإهصاليات قانون التأمين                                                                                                    |                                                                                                    |  |  |
|----------------------------------------------------------------------------------------------------|----------------------------------------------------------------------------------------------------|----------------------------------------------------------------------------------------------------|--|--|
|                                                                                                    |                                                                                                    |                                                                                                    |  |  |
|                                                                                                    |                                                                                                    | نسير                                                                                                    |  |  |
|                                                                                                    | 1000                                                                                                    | معا على الطريق                                                                                                    |  |  |
| الأدلة الإرشادية لإستعدام نظام تأمينات<br>دليل صاحب العمل للدخول على الخدمات الإلكترونية.<br>الأمراد يقوم                                          | المقاطع الإرشادية لإستعدام نظام تأمي ــــات<br>السداد عن طريق التاجر (mp4.641 KB)<br>الدفع المتحد لكافة المواتير (mp4.644 KB)<br>مداد الفواتير الشهرية للمرع واحد (mp4.644 KB) | للدخول إلى باقة الخدمات الالكترونية التي<br>تقدمها الهيئة (مسحب العمل و للمؤدن عليهم<br>من العاملين أو المتقاعوين ، ترج الضغط<br>على در الخدمات الإكترونية.<br>الدقول لخدمات المؤكترونية. |  |  |
| لنين صلحيا العمل ندين اجرر العمان عبر البحريسين.<br>(28 مجرع):<br>دنيل صلحب العمل لتحديث الأجور.<br>دينل صلحب العمل لتحديث الأجور.<br>تطبيق تواصل: | مداد الفواتير الشهرية للمروع متعددة (33، 4,666)<br>تقديم طلب صرف معاش نقاعدي (4,9,664)<br>تقديم الطلبات                                                                        | الإكثروني (المستوى الثلثي).<br>الخدمات الإكثرونيية                                                                                                    |  |  |
|                                                                                                    | المتعلقة بالوفاة                                                                                                    | تحمـيل<br>، البيرة لت المالية المنوية 2023 (20 2003)<br>التقرير الاحصاني رباع المنوية (20 2003)<br>، فصالح ارتسابية<br>ب مفاطع ارتسابية                                                   |  |  |

الخطوة (1) الوصول إلى موقع الهيئة

افتح متصفح الويب الخاص بك وانتقل إلى الموقع الرسمي للهيئة العامة للتأمين الاجتماعي على [<u>www.sio.gov.bh</u>].

الخطوة (2) البحث عن قسم الخدمات الإلكترونية بمجرد دخولك إلى الصفحة الرئيسية، ابحث عن خيار "الخدمات الإلكترونية" في القائمة الرئيسية. انقر عليه للمتابعة.

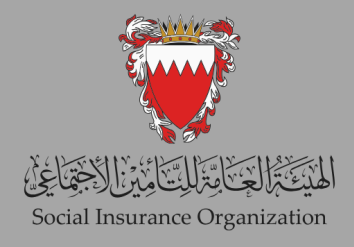

| and the second second                         |                |
|-----------------------------------------------|----------------|
| e-Key?                                        | Employer Login |
| below to sign in with your e-<br>Key account! | USERNAME       |
| and par                                       | PASSWORD       |
|                                               | SIGN IN        |
| E-KEY                                         | Reset Password |
|                                               |                |
|                                               |                |

الخطوة (3) تسجيل الدخول إلى حسابك

- استخدم رقم صاحب العمل الخاص بك لتسجيل الدخول.
- تأكد من تسجيل الدخول باستخدام الفرع المرتبط بأعلى مبلغ من المديونية لضمان الوصول إلى جميع معلومات السداد ذات الصلة.

|   |                                |                 | الصفحة الرئيسية                 | الخدمات الإلكترونية | Social Insurance Organizati<br>حامية المماتن<br>التعاعدي | an 🐨 المحالي التركيم المحالي المحالي المحالي المحالي المحالي المحالي المحالي المحالي المحالي المحالي المحالي المحالي المحالي المحالي المحالي المحالي المحالي المحالي المحالي المحالي المحالي المحالي المحالي المحالي محالي المحالي محالي المحالي محالي المحالي محالي محالي محالي محالي محالي محالي محالي محالي محالي محالي محالي محالي محالي محالي محالي محالي محالي محالي محالي محالي محالي محالي محالي<br>محالية المحالية محالي محالي محالي محالي محالي محالي محالي محالي محالي محالي محالي محالي محالي محالي محالي محالي |
|---|--------------------------------|-----------------|---------------------------------|---------------------|----------------------------------------------------------|----------------------------------------------------------------------------------------------------|
| - |                                |                 |                                 |                     |                                                          | الترطيف                                                                                                    |
|   | محديل تاريخ انتهاء<br>التونليف | حنف فرد عبل ا   | صديل داريع<br>الالتدائي\الخنسوع | تتزيل ملف الأجور    | لالتحاق)الخمنىوع                                         | فمیٹ اجر مرتلف                                                                                                    |
|   | کمیل میب اتهاه<br>الخدیة       | عديل ساهي العال | لائتتاب (الاعارة )<br>مراقق     | لعنيل الجنسية       | لايهاه التوينانيف                                        | عديث ملك الأخور.                                                                                                    |
|   | Reports                        | دفع مبالغ زاندة | المدفورعات                      | الغصم المباشر       | خطة الدفع                                                | الإيرادات والمصروفات                                                                                                    |
|   | Lill<br>Employees<br>Report    | طلب الاسترداد   | الدفرعك                         | الكميم البيافير     | عدلة المداد                                              | اللب كملة النفع                                                                                                    |

الخطوة (4) الانتقال إلى خدمة المدفوعات

بعد تسجيل الدخول، ابحث عن خدمة " المدفوعات" واخترها من قائمة الخدمات المتاحة.

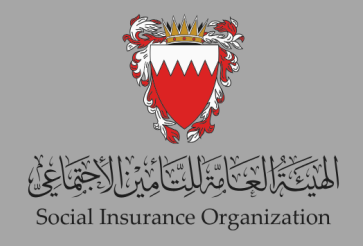

| <b>Q</b> = 0 <b>9</b> |       | الخدمات    | الخدمات الإلكترونية | Social Insurance Organization 💗 🖉 Social Social Soci |
|-----------------------|-------|------------|---------------------|----------------------------------------------------------------------------------------------------|
|                       |       |            |                     |                                                                                                    |
|                       |       |            |                     | نوع الغدمة الناصيل الدفع                                                                                                    |
|                       |       | Payplans 🎽 |                     | نوع الخدمة*                                                                                                    |
|                       | دلي > | 1          |                     |                                                                                                    |
|                       |       |            |                     |                                                                                                    |
|                       |       |            |                     |                                                                                                    |

الخطوة (5) اختيار نوع الخدمة

في خيارات الدفع المقدمة، اختر "PayPlans" كنوع الخدمة. بعد إجراء اختيارك، انقر على زر "التالي" للمتابعة.

| <b>:</b> 0 🎗            |          |                |              | Social Insurance Organization 💓 الخدمات الإلكترونية الخد |
|-------------------------|----------|----------------|--------------|----------------------------------------------------------|
|                         |          |                |              |                                                          |
|                         |          |                |              | الخدمة تفاصيل الدفع                                      |
|                         |          |                |              | الاسم                                                    |
|                         |          |                |              | الدور                                                    |
|                         |          |                | CR           | ئوع المعرف<br>رقد المعريف                                |
|                         |          |                |              | Late Installments                                        |
|                         |          | ы» <b>1</b> кк |              |                                                          |
| PayPlan Type            | Currency | Amount         | Due Date     | PayPlan Date                                             |
| خطط الدفع لأصبحاب العمل | BHD      | 75.771         | 01/03/2024   | 01/09/2022                                               |
| خطط الدفع لأصنحاب العمل | BHD      | 75.771         | 01/04/2024   | 01/09/2022                                               |
|                         |          |                |              | DownPaymonte                                             |
|                         |          | >I > < K       |              |                                                          |
| PayPlan Type            | Currency | Amount         | Due Date     | PayPlan Date                                             |
|                         |          |                |              | لم يُم العقور، على سجلات                                 |
|                         |          |                |              | *••\11.23. Ja                                            |
|                         |          |                | برجى الحتبار |                                                          |
|                         |          | ×              | مذابعة       |                                                          |
|                         |          |                |              |                                                          |

الخطوة (6) مراجعة تفاصيل الدفع

في صفحة تفاصيل الدفع، ستظهر لك قائمة بجميع الأقساط المتأخرة.

- ∘ سيكون لكل قسط "Due Date" يشير إلى الفترة التي تأخر فيها.
- قم بمراجعة الإدخالات بعناية واختر الأقساط التي ترغب في دفعها عن طريق تحديد مربع الاختيار بجوار كل منها.

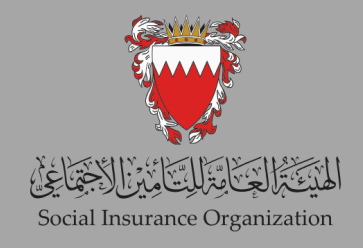

| <b>H</b> 🕐 🎐                                 |             |               | خدمات           | Social Insurance Organization الخدمات الإلكترونية ال | 💙 46903200            |
|----------------------------------------------|-------------|---------------|-----------------|------------------------------------------------------|-----------------------|
|                                              |             |               |                 |                                                      |                       |
|                                              |             |               |                 | ناسيل الدفع                                          | نوع الخدمة ال         |
|                                              |             |               |                 |                                                      | الاسم                 |
|                                              |             |               | CR              |                                                      | الدور.<br>توع المعراف |
|                                              |             |               |                 |                                                      | رقم المعرف            |
|                                              |             |               |                 | Late Ins                                             | stallments            |
| Dev Oleo Turo                                | Current and |               | Due Data        | Devilles Date                                        |                       |
| PayPlan Type                                 | Currency    | Amount 75 771 | Due Date        | PayPlan Date                                         |                       |
| حمد النع (منحب المن)<br>خط الانه لأصحاب المن | BHD         | 75.771        | 01/03/2024      | 01/09/202                                            | 2                     |
|                                              |             |               |                 |                                                      |                       |
|                                              |             |               |                 | Down                                                 | Payments              |
|                                              |             | >i > < i<     |                 |                                                      |                       |
| PayPlan Type                                 | Currency    | Amount        | Due Date        | PayPlan Date                                         | A.N 1                 |
|                                              |             |               |                 | عى سجدت                                              | نم يتم العلور         |
|                                              |             |               | 💙 يرجى الاختيار |                                                      | طريقة الدفع*          |
|                                              |             |               | 4 Jr            |                                                      |                       |
|                                              |             |               | مديده».<br>ا    |                                                      |                       |
|                                              |             |               |                 |                                                      |                       |

الخطوة (7) المتابعة إلى الدفع

- بعد تحديد الأقساط المرغوبة، اختر طريقة الدفع المفضلة لديك من الخيارات المتاحة.
  - انقر على زر "متابعة" للانتقال إلى الإجراء التالي.
  - اتبع التعليمات المعروضة على الشاشة لإكمال عملية الدفع بنجاح.

الخطوة (8) تأكيد الدفع بعد إتمام عملية الدفع، يجب أن تتلقى رسالة تأكيد. قد يكون من الجيد حفظ أو طباعة التأكيد لسجلاتك. متمنين لكم جميعًا دوام التوفيق.. ..شاكرين تعاونكم الدائم معنا